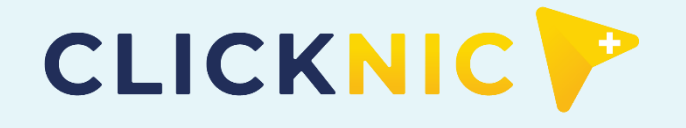

#### บริการสุขภาพออนไลน์ ปวดหัว ปวดท้อง เป็นไข้ เปิดใช้ Clicknic

# ขั้นตอนการใช้งาน แอปพลิเคชัน Clicknic ครั้งแรก

## ขั้นตอนการใช้งานแอปพลิเคชัน Clicknic ครั้งแรก

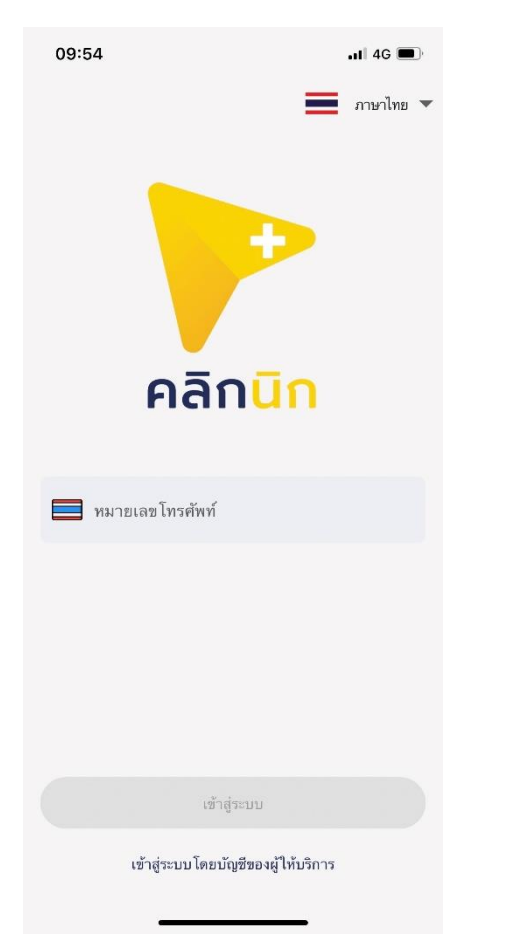

1. กรอกหมายเลขโทรศัพท์ และกด**เข้าสู่ระบบ** เพื่อรับรหัส OTP

#### 09:54

📲 4G 🔳

#### ยืนยันรหัส OTP

หมายเลขที่ส่ง รหัสอ้างอิง : H7lHmj

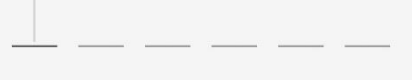

รหัส OTP จะหมดอายุภายใน 05:00 นาที

| 1        | 2<br>^BC | 3<br>Def  |
|----------|----------|-----------|
| <b>4</b> | 5        | 6         |
| бні      | JKL      | MN0       |
| 7        | 8        | 9         |
| pors     | TUV      | wxyz      |
|          | 0        | $\otimes$ |

2. กรอกรหัส OTP ที่ได้รับ เพื่อยืนยันตัวตนผู้รับบริการ

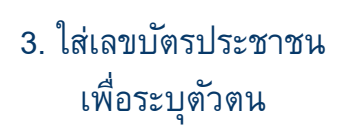

# หนังสือเดินทางของท่าน เพื่อใช้ในการยืนยันตัวตนกับ บริษัท ประกันภัย และรักษาความปลอดภัยของข้อมูลสุขภาพของท่าน เลขประจำตัวประชาชน

09:55

TH -

ระบุข้อมูลยืนยันตัวตน

บริษัทฯ ขออนุญาตเก็บข้อมูล หมายเลขบัตรประชาชน/

📲 4G 🔳

## ขั้นตอนการใช้งานแอปพลิเคชัน Clicknic ครั้งแรก

4

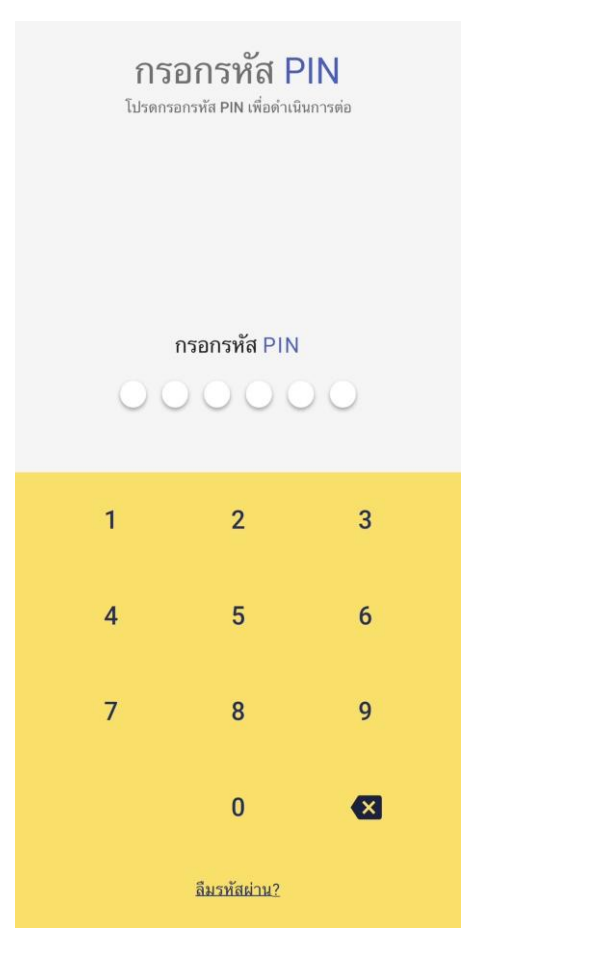

 4. ตั้งรหัสผ่าน 6 หลัก และยืนยันรหัสผ่านอีกครั้ง

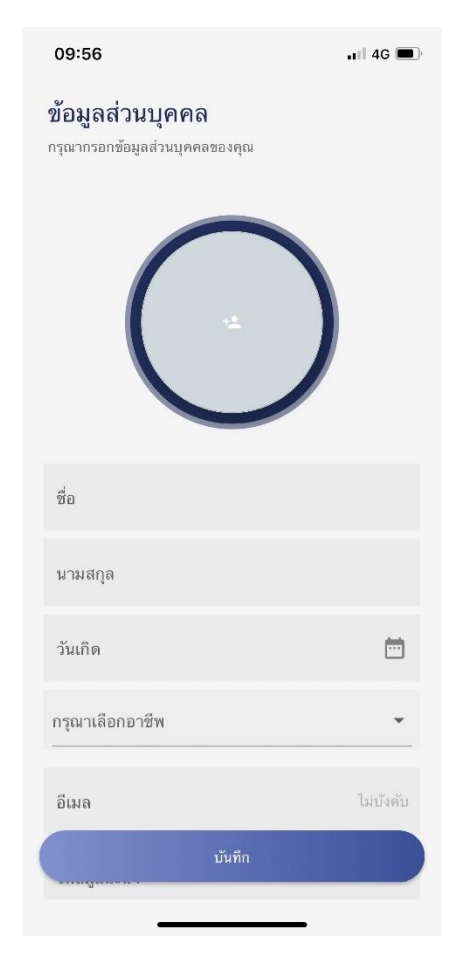

5. กรอกรายละเอียด
 ข้อมูลส่วนตัว และกดบันทึก

#### ขั้นตอนการเพิ่มกรมธรรม์ของบริษัทฯ

## ขั้นตอนการเพิ่มกรมธรรม์ของบริษัทฯ

| 10:03          | 3                         | 📲 4G 🌠 |
|----------------|---------------------------|--------|
|                | ตั้งค่าทั่วไป             |        |
| บัญชี          | ผู้ใช้                    |        |
| 0              | ข้อมูลส่วนดัวผู้ใช้       | >      |
| $\bigotimes$   | ข้อมูลสุขภาพ              | >      |
| Q              | แพทย์คนโปรด               | >      |
| %              | ส่วนลดของฉัน              | >      |
| $\odot$        | ดั้งค่าที่อยู่            | >      |
| $\odot$        | การยืนยันตัวตน            | >      |
| *              | กรอกรหัสผู้แนะนำ          | >      |
| ตั้งค่า        | การชำระเงิน               |        |
| ¢              | กรมธรรม์ของฉัน            | >      |
|                | บัตรเครดิต                | >      |
| (มา<br>หน้าแรก | รัฐ<br>มาะวัลิ เริ่มเดือา |        |

เข้าไปที่เมนูบัญชี
 เลือกการตั้งค่าทั่วไป
 และกดที่กรมธรรม์ของฉัน

| 10:08 | al 46 🕼                                                                  |   | 10:08                                                                                                    |                                                                             | .11 4G 🗭                  |
|-------|--------------------------------------------------------------------------|---|----------------------------------------------------------------------------------------------------|-----------------------------------------------------------------------------|---------------------------|
| <     | ข้อมูลกรมธรรม์                                                           |   | <                                                                                                    | ผูกกรมธรรม์                                                                 |                           |
| Ø17   | โม่มีกรมธรรม์ที่เว้นทึกไว้<br>เมือนว่าคุณยังไม่มีกรมธรรม์ที่ได้บันทึกไว้ |   | ชื่อ-สกุล :<br>พิมายเลขกร<br>เลขประจำดั<br>โปรดระบุข้อมูล<br>โปรดเลือก บริษัทป<br>Bangkok Insi<br>หมายเลขกรมเ | กรุงเทพประกันภัย<br>ฌธรรม์ :<br>ว่ประชาชน :<br>ไห้ตรงกับหน้าบัตรท<br>มหากce | •                         |
|       | เพิ่มกรมธรรม์                                                            | ] |                                                                                                    | ค้นทา                                                                       |                           |
| 2. ř  | าดปุ่ม <b>เพิ่มกรมธรรม์</b>                                              | 3 | 3. ระบุข้อมู<br>เลือก Ba<br>และกรอก                                                                           | มูลตามบัตรปร<br>angkok Insur<br>าหมายเลขกรม                                 | ะกันภัย<br>ance<br>งธรรม์ |

จากนั้นกด**ค้นหา** 

## ขั้นตอนการเพิ่มกรมธรรม์ของบริษัทฯ

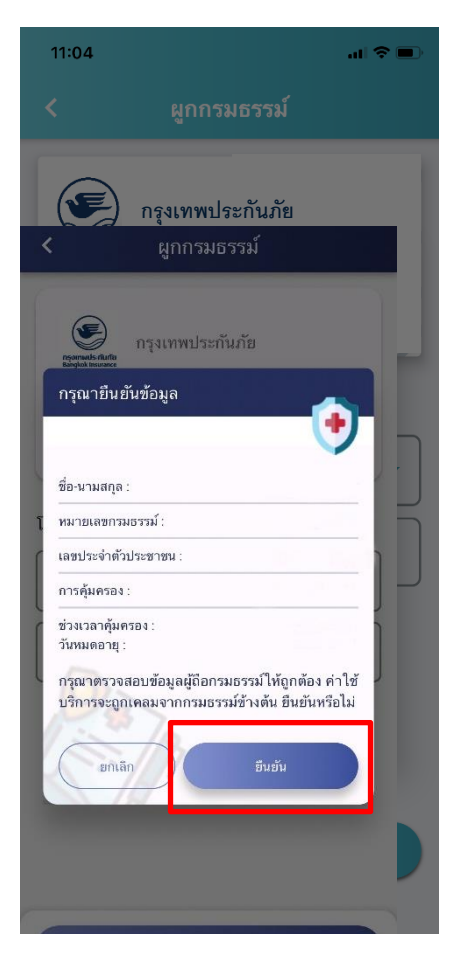

 4. ตรวจสอบข้อมูลกรมธรรม์ จากนั้นกด**ยืนยัน**

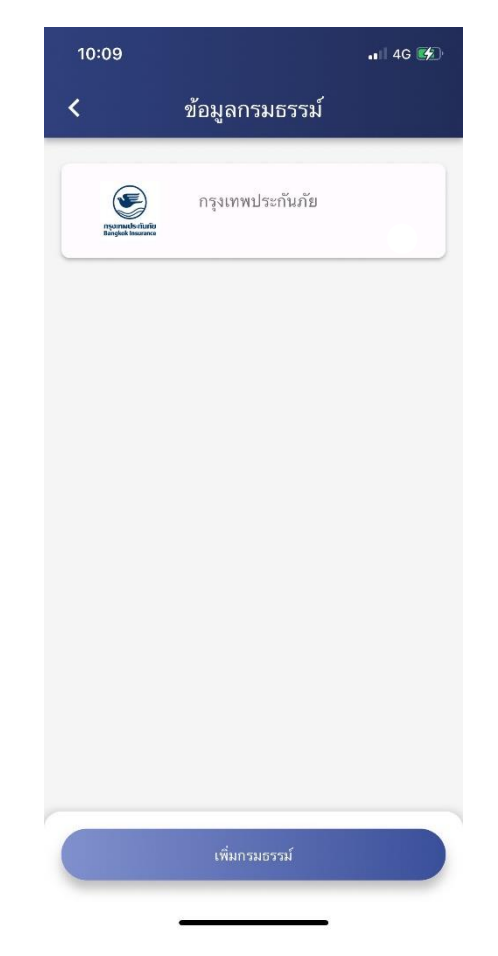

5. ข้อมูลกรมธรรม์ฉบับใหม่ จะเพิ่มอยู่ในกรมธรรม์ของฉัน

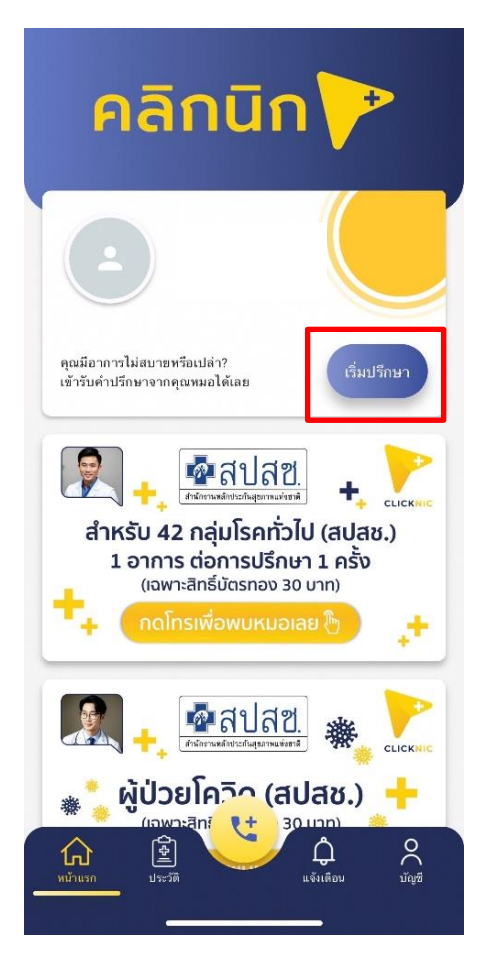

กดที่เริ่มปรึกษา

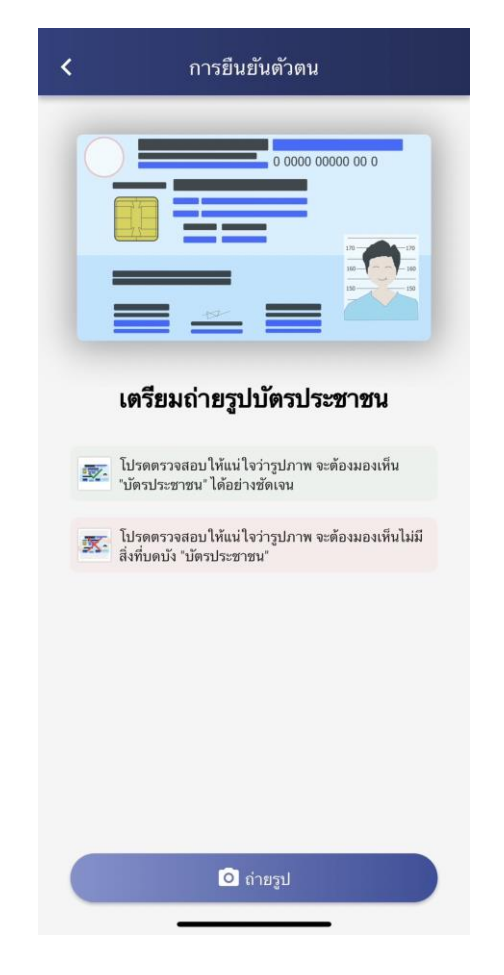

ถ่ายรูปบัตรประชาชน
 เพื่อยืนยันตัวตน

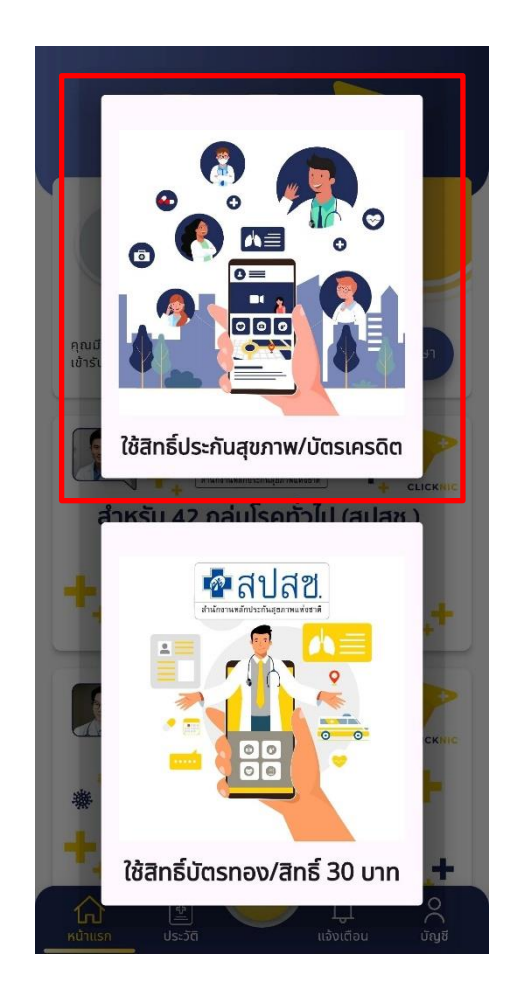

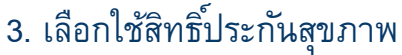

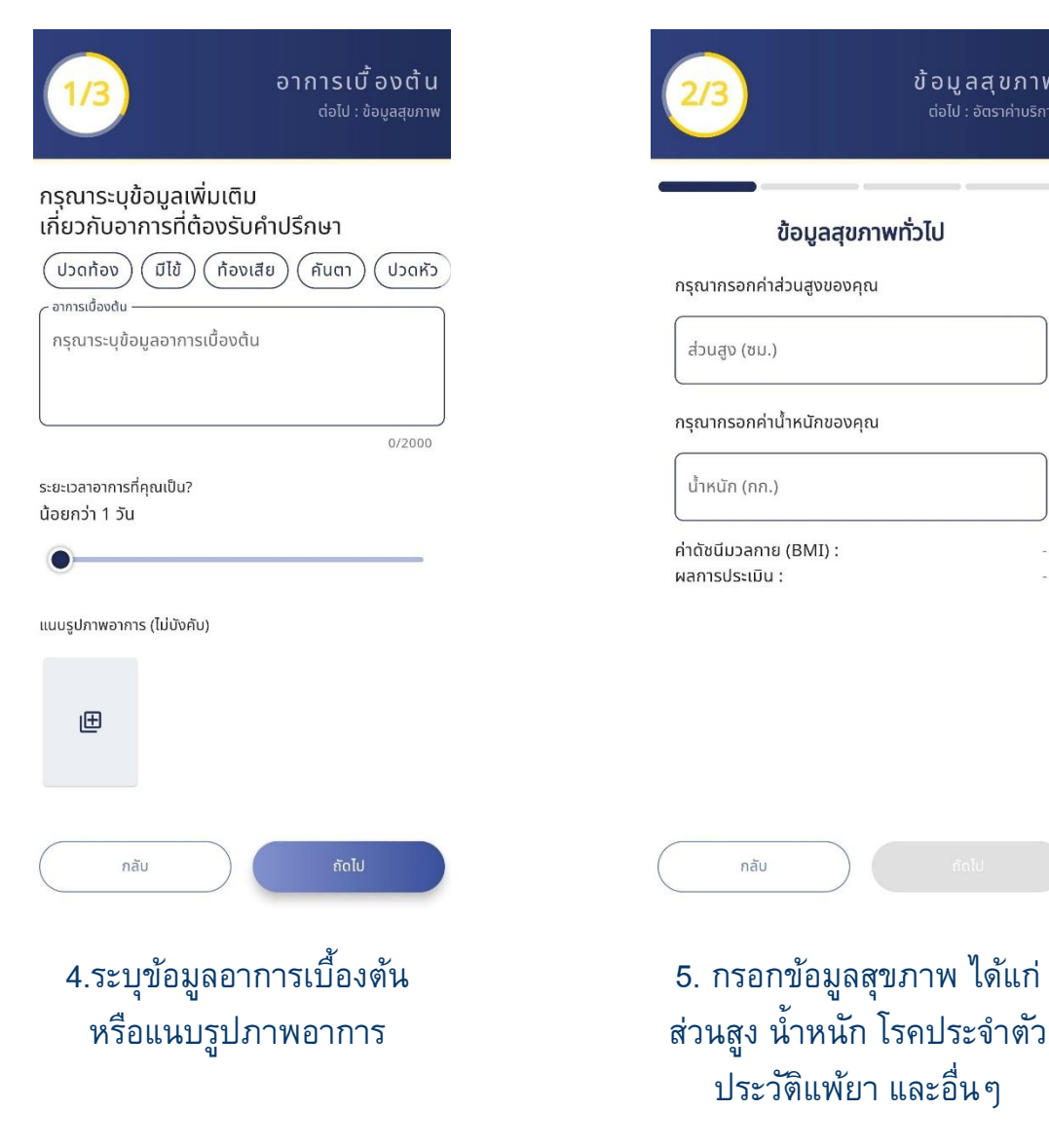

| ค่าบริการ                                                                                               |                                                                             |
|----------------------------------------------------------------------------------------------------|-----------------------------------------------------------------------------|
| Op ค่าบริการทางการแพ                                                                                    | เทย์ \$350                                                                  |
| ในกรณีที่คุณเคยตั้งค่าบัตรเครดิตไ:<br>ค่าเวชภัณฑ์ และค่าบริการ ระบบจะทํ<br>บัตรเครดิตที่ทำการตั้งค่าไว้ | ว้ในระบบ และมีค่าค่าใช้จ่ายเพิ่มเติม<br>าการคิดค่าบริการส่วนต่างที่เกิน ผ่า |
| การชำระเงิน                                                                                             |                                                                             |
| 🎯 กรมธรรม์                                                                                              | คุณยังไม่ได้เลือกกรมธ                                                       |
| เลือก                                                                                                   | กรมธรรม์                                                                    |
| 🚍 บัตรเครดิต                                                                                            | คุณยังไม่ได้เลือกบัตรเคร                                                    |
| เลือกเ                                                                                                  | วัตรเครดิต                                                                  |
| หากคุณข้าระค่าบริการผ่านกรมธ<br>Clicknic ค่าใช้จ่ายที่เกิดขึ้นจะคร<br>ค่าบริการเพิ่มเติม                | รรม์ประกันสุขภาพที่ร่วมกับทาง<br>อบคลุมทั้งหมด โดยที่คุณไม่ต้อง             |
| ส่วนลด                                                                                                  |                                                                             |
|                                                                                                    |                                                                             |

ข้อมูลสุขภาพ

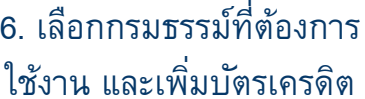

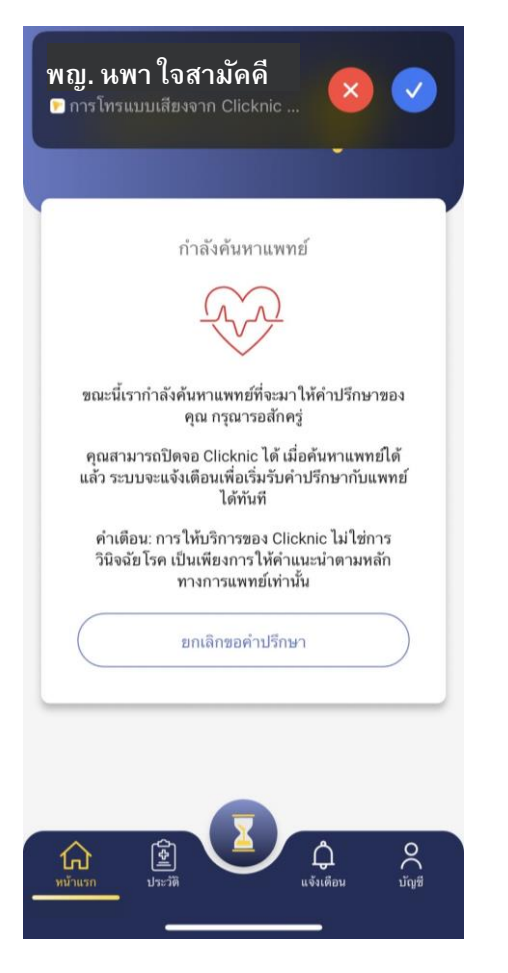

 ระบบกำลังคันหาแพทย์ และรอแพทย์ติดต่อกลับ

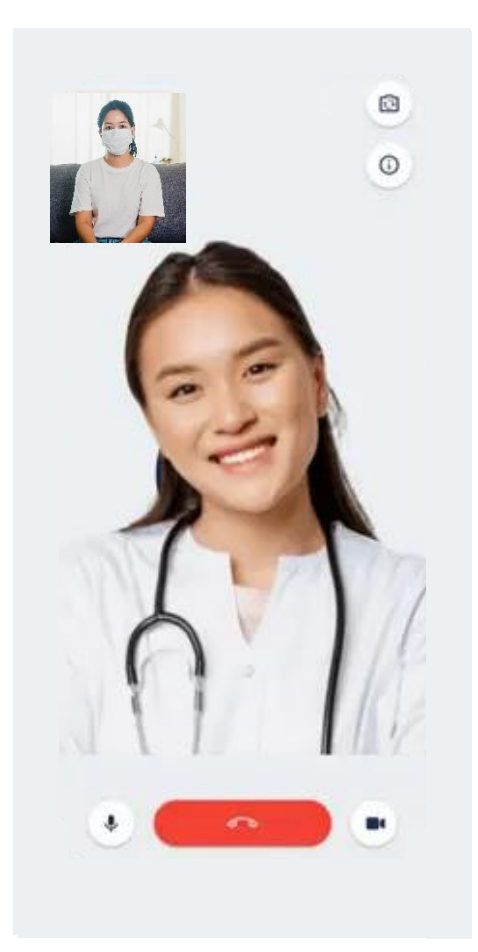

 8. ปรึกษาแพทย์ โดยหลังจบ การสนทนา เภสัชกรจะโทรให้ คำแนะนำและรอรับยาที่บ้าน กลุ่มอาการโรคที่ให้บริการ ผ่านแอปพลิเคชัน Clicknic

#### อาการและโรค

- 1. ปวดข้อ
- 2. เปลือกตาบวม
- 3. น้ำตาไหลมาก
- 4. ตาแดงจากไวรัสที่ไม่ระบุรายละเอียด
- 5. มีไข้
- 6. อ่อนเพลีย
- 7. ปวดเมื่อยตามตัว
- 8. วิงเวียน มึน
- 9. ปวดศีรษะ
- 10. คลื่นไส้
- 11. อาเจียน
- 12. ถ่ายเหลวโดยอาจจะมีอาการถ่ายเป็นน้ำ
- 13. ปวดท้อง
- 14. เบื่ออาหาร
- 15. เหงื่อออกมาก
- 16. อาการเวียนศีรษะบ้านหมุน
- 17. อาการหูอื้อ

- 18. การได้ยินลดลง
- 19. เสียสมดุลของการทรงตัว
- 20. อาการหนังตาคัน น้ำตาไหล
- 21. อาการตาแดง
- 22. อาการกลัวแสง
- 23. การอักเสบของเยื่อบุตา
- 24. กล้ามเนื้อกระตุก
- 25. กล้ามเนื้อเป็นตะคริว หดเกร็ง
- รู้สึกกล้ามเนื้อเมื่อยล้าในช่วงกลางวัน
  หรือนอนหลับได้ยากในช่วงกลางคืน
- 27. ข้ออักเสบข้อเดียวที่ไม่ระบุรายละเอียด
- 28. เยื่อบุจมูกและลำคออักเสบเฉียบพลัน (หวัดธรรมดา)
- 29. คัดจมูก
- 30. น้ำมูกไหล
- 31. หายใจทางปาก
- 32. คอเจ็บหรือเป็นแผล
- 33. รู้สึกเจ็บคอเมื่อกลืน

#### อาการและโรค

- 34. ลมหายใจมีกลิ่น
- 35. ความสามารถในการดมกลิ่นลดลง
- 36. ปวดโพรงจมูก
- 37. ผื่นลักษณะวงนูนแดง
- 38. ปวดท้องอาหารเป็นพิษ
- 39. ปวดอุ้งเชิงกราน
- 40. เยื่อบุตาอักเสบเฉียบพลันที่ไม่ระบุรายละเอียด
- 41. ลมพิษที่ไม่ระบุรายละเอียด
- 42. ปวดหลังส่วนล่าง
- 43. คออักเสบเฉียบพลัน
- 44. ปวดตามเนื้อตัว ต่อมทอนซิลบวม
- 45. รู้สึกปวดบริเวณท้องส่วนบน ตั้งแต่บริเวณใต้ลิ้นปี่ลงไปถึงเหนือสะดือ
- 46. เยื่อจมูกอักเสบจากการแพ้ที่ไม่ระบุรายละเอียด
- 47. ใบหน้าปวดบวมหน่วง ๆ บริเวณหน้าผาก ดวงตา จมูก และโหนกแก้ม โดยอาการจะรุนแรงมากขึ้นเวลาก้มศีรษะ

- 48. ไซนัสอักเสบเฉียบพลันที่ไม่ระบุรายละเอียด
- สำรอกอาหาร รู้สึกถึงรสขมของน้ำดี และรสเปรี้ยวจากกรดในกระเพาะ
- 50. ปวดตรงท้องส่วนบน หรือทรวงอก
- 51. กลืนลำบาก
- 52. รู้สึกถึงก้อนในลำคอ
- 53. ชาปลายมือปลายเท้า
- 54. ปวดหัวข้างเดียว
- 55. ปวดหัวสองข้าง

หากพบปัญหาการใช้งานแอปพลิเคชัน กรุณาติดต่อ Call Center 09 5915 2269